### استعلام مدرک تحصیلی با کدملی

برای استعلام مدرک تحصیلی میتوانید وارد <mark>سامانه استعلام مدرک تحصیلی</mark> شوید. اکنون باید احراز هویت خود را از طریق <mark>درگاه خدمات الکترونیکی دولت</mark> تائید کنید. پس از این مرحله بهطور مســـتقیم وارد صــفحه نمایش مدرک میشوید.

| خروج ال  | 🌒 سامانه استعلام مدرک تحصیلی وزارت علوم تحقیقات و فنادری             |                                                                                                    |                                                                                                    |  |  |  |  |
|----------|----------------------------------------------------------------------|----------------------------------------------------------------------------------------------------|----------------------------------------------------------------------------------------------------|--|--|--|--|
| 🖨 چاپ    | کد پیگیری : 10e8a3ffdd                                               |                                                                                                    | وزارت علوم. تحقیقات و فناوری<br>سامانه استعلام مدرک تحصیلی                                                                                                    |  |  |  |  |
|          | ناه آزاد اسلامی هستید به این ادرس <mark>https://ticket.iau.ir</mark> | <b>ارغ التحصيلي</b><br>https://portal.saorg.ir/educational-records و اگر فارغ التحصيل دانشگ<br>ام گردد. | در صورت مشاهده مغایرت در اطلاعات و یا عدم وجود اطلاعات مقاطع ف<br>اگر فارغ التحصیل دانشگاههای تحت پوشش وزارت علوم هستید به لینک<br>مراجعه و اشکال مدرک تحصیلی خود را اعلام بفرمایید تا اقدامات لازم آنج |  |  |  |  |
|          |                                                                      |                                                                                                    | مشخصات فردی                                                                                                    |  |  |  |  |
|          | نام پدر                                                              | نام خانوادگی                                                                                            | نام                                                                                                    |  |  |  |  |
| 0        | 17                                                                   | °                                                                                                    | 8                                                                                                    |  |  |  |  |
|          | تاريخ تولد                                                           | شماره شناسنامه                                                                                          | كدملى                                                                                                    |  |  |  |  |
| <b>H</b> | -                                                                    | ¢:                                                                                                    |                                                                                                    |  |  |  |  |
|          |                                                                      |                                                                                                    |                                                                                                    |  |  |  |  |
|          |                                                                      |                                                                                                    | کارشناسی ارشد ناپیوسته                                                                                                    |  |  |  |  |
|          | نوع دوره قبولی                                                       | رشته تحصيلى                                                                                             | دانشگاه                                                                                                    |  |  |  |  |
| 2        | دانشگاه آزاد اسلامی                                                  | مهندسی کشاورزی-زراعت                                                                                    | ۵ ( <u>۲۰۰۰)</u>                                                                                                    |  |  |  |  |

قبلا برای ا ستعلام مدرک تحصیلی به طور مستقیم وارد سامانه ا ستعلام مدرک تحصیلی وزارت علوم می شدید و با ورود کد ملی و برخی اطلاعات دیگر می توانستید از این سامانه استفاده کنید. این روش مدتی است که تغییر کرده و اکنون فقط از طریق درگاه خدمات الکترونیکی دولت (https:/sso.my.gov.ir) می توانید به این سامانه دسترسی داشته باشید.

اگر هنوز در این سامانه عضو نشدهاید میتوانید با آموزش تصویری مطلب راهنمای ثبت نام در درگاه اطلاعر سانی خدمات الکترونیکی دولت از خدمات این سامانه مانند استعلام مدرک تحصیلی استفاده کنید.

ا گر در در گاه خدمات دولت قبلا ثبتنام کرده اید کا فی است وارد لینک سامانه است تعلام مدرک <u>محرک</u> تحصیلی(<u>https://estelam.msrt.ir</u>) شوید. از طریق این لینک به طور خودکار ابتدا وارد در گاه دولت سپس به بخش استعلام هدایت می شوید. بنابراین روش استعلام مدرک تحصیلی با کد ملی مدتی است حذف شده است.

## استعلام مدرک تحصیلی از طریق درگاه خدمات الکترونیکی دولت

برای استعلام مدرک تحصیلی غیر از ورود مستقیم به این سامانه پس از احراز هویت در درگاه خدمات دولت، به سامانهای به نام سامانه estslam.msrt.ir هدایت می شوید که در آنها مدرک تحصیلی شما نمایش داده شده است.

استعلام مدارك تحصيلي وزارت علوم، تحقيقات و فناوري

- ۱. در صورتی که دانش آموخته داخل کشور هستید و قبلا برای مدرک تحصیلی دانشنامه یا گواهی موقت خود کد صحت دریافت نکرده اید، ضرورت دارد پس از ثبت نام او لیه در <u>سامانه جامع ا مور دانش جویان</u> ( <u>سجاد) ( سجاد) ( https://portal.saorg.ir</u> ) در بخش خدمات/ اداره کل امور دانش آموختگان/ دریافت تاییدیه تحصیلی ، اقدام به ثبت درخواست، تکمیل مدارک مورد نیاز نمایید. پس از برر سی تو سط دانشگاه/ مو سسه/ اداره کل امور دانش آموختگان ساز مور دانش آموختگان سیامان مدرک معت می اقدام او لیمان می از موختگان از مریافت تاییدیه تحصیلی ، اقدام او سیاد از موز دانش آموختگان / دریافت تاییدیه تحصیلی ، اقدام به ثبت درخواست، تکمیل مدارک مورد نیاز نمایید. پس از برر سی تو سط دانشگاه / مو سسه / اداره کل امور دانش آموختگان سازمان امور دانش آموختگان / دریافت تاییدیه تحصیلی ، اقدام به ثبت درخواست، تکمیل مدارک مورد نیاز نمایید. پس از برر سی تو سط دانشگاه / مو سسه / اداره کل امور دانش آموختگان / دریافت تاییدیه تحصیلی ، اقدام به ثبت درخواست، تکمیل مدارک مورد نیاز نمایید. پس از برر سی تو سط دانشگاه / مو سسه / اداره کل امور دانش آموختگان / دریافت تایند از مو خانش آموختگان / دریافت تایندیه به ثبت درخواست، تکمیل مدارک مورد نیاز نمایید. پس از برر سی تو سط دانشگاه / مو سسه / اداره کل امور دانش آموختگان / دریافت تایند کار مورد نیاز نمایید. پس از برر سی تو سط دانشگاه / مو سسه / اداره کل امور دانش آموختگان / در ساز مان امور دانشجویان و در صورت تایند که محت ۲۰ رقمی صادر خواهد شد.
- ۲. در صورتی که دانش آموخته خارج از کشور هستید و قبلا برای مدرک تحصیلی ارز شنامه یا گواهی موقت خود کد صحت دریافت نکرده اید، ض\_\_\_\_رورت دارد پس از ثبت نام اولیه در <u>سامانه جامع امور دانشجویان (سجاد)</u> در بخش خدمات/ اداره کل امور دانشآموختگان/ دریافت <u>کد صحت ارز شنامه های قدیمی خارج از کشور</u>، اقدام به ثبت درخواست، تکمیل مدارک مورد نیاز نمایید. پس از برر سی تو سط دانشگاه/ مو سسه/ اداره کل امور دانش آموختگان سازمان امور دانشجویان و در صورت تکمیل مدارک مور تاریخ مور دانشجویان (سجاد) دریافت نکرده اید، ض\_\_\_\_رورت دارد پس از ثبت نام اولیه در <u>سامانه جامع امور دانشجویان (سجاد)</u> در بخش خدمات/ اداره کل امور دانش آموختگان ای دریافت کد صحت ارز شنامه های قدیمی خارج از کشور ، اقدام به ثبت درخواست، تکمیل مدارک مورد نیاز نمایید. پس از برر سی تو سط دانشگاه/ مو سسه/ اداره کل امور دانش آموختگان سازمان امور دانشجویان و در صورت نیاز نمایید. پس از برر سی تو سط دانشگاه مو سسه/ اداره کل امور دانش آموختگان سازمان امور دانشجویان و در صورت نیاز نمایید. پس از برر سی تو سط دانشگاه/ مو سسه/ اداره کل امور دانش آموختگان مور دانش مور دانش آموختگان سازمان امور دانش آموختگان سازمان امور دانشجویان و در صورت نیاز نمایید. پس از برر سی تو سط دانشگاه/ مو سسه/ اداره کل امور دانش آموختگان سازمان امور دانشجویان و در صورت ایید کد صحت کار مواد شد.
- ۳. در حال حاضر، افرادی که از دانشگاه های نظامی دانش آموخته شده اند و همچنین متقاضیانی که دوره های غیررسمی، دوره های آزاد، دوره های غیردولتی و دوره های داخلی را گذرانده اند، نیازی به دریافت کد صحت ندارند و فرآیند ارزیابی مدارک اخذ شده ایشان از طریق اداره کل دانش آموختگان سازمان امور دانشجویان انجام خواهد شد.

### استعلام مدارک تحصیلی دانشگاه آزاد اسلامی

- ۲۴ رقمی از طریق سامانه استعلام مدارک تحصیلی
  دانش آموختگان (https://estelam.iau.ir/) اقدام نمایند.
  - ۲. جهت دریافت تاییدیه تحصیلی به سایت https:// estelam.iau.ir مراجعه نمایید.
- ۳. در صورت مشاهده هر گونه مغایرت در صحت مندرجات تاییدیه تحصیلی، از طریق سامانه (<u>https://ticket.iau.ir</u>) اقدام نمایند.

# استعلام مدارك تحصيلي حوزههاي علميه

برای استعلام مستقیم مدارک تحصیلی حوزههای علمیه، <mark>علاوه بر</mark> سامانه استعلام مدرک تحصیلی میتوانید از مرکز مدیریت حوزههای علمیه نیز اقدام کنید.

راهنمای متنی مراحل ثبت درخواست اخذ کد صحت را در زیر مطالعه نمایید.

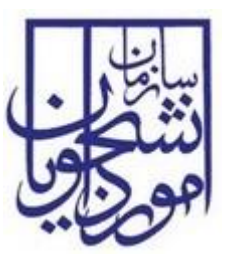

سازمان امور دانشجویان وزارت علوم، تحقیقات و فناوری

راهنمای کاربری صدور کد صحت

# سامانه جامع سازمان امور دانشجويان

سازمان امور دانشجویان وزارت علوم، تحقیقات و فناوری

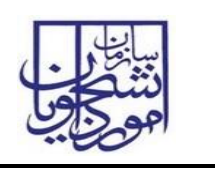

\*مقدمات استفاده از کارتابل کاربران دانشگاه در سامانه سجاد

۱-ابتدا آخرین نسخه از نرم افزار Microsoft Silverlight را برروی سیستم خود نصب نمایید.

۲-جهت ورود به کارتابل خود فقط از مرورگر **Internet Explorer** استفاده نمایید.

۳- جهت ورود به کارتابل خود در سامانه سجاد از دو روش می توانید استفاده نمایید:

الف: ابتدا در مرورگر خود آدرس سامانه را وارد نمایید( **Portal.saorg.ir)**، بعد از نمایش صفحه پورتال سامانه سجاد، برروی لینک ورود کاربران دانشگاه کلیک نموده و به صحفه ورود کارتابل خود وارد می شوید و بعد از وارد کردن نام کاربری و کلمه عبور می توانید وارد کارتابل خود شوید.

ب: در مرورگر خود آدرس مستقیم صفحه ورود به کارتابل را وارد نمایید.(Eservices.saorg.ir/tbs)، بعد از نمایش صفحه ورود، نام کاربری و کلمه عبور خود را درج نموده و وارد کارتابل خود شوید.

# ۱- نحوه اجرای فرآیندها

پس از ورود به نرم افزار، ابتدا باید سربرگ مورد نظر را انتخاب نمایید و سپس از منوی سمت چپ فرآیندهایی که دسترسی شروع آنها را دارید مشاهده می کنید و با کلیک کردن بر روی نام هر فرآیند فرم مربوط به آن باز می گردد.(تصویر ۱)

| دانشگاه تهران-تایید 🗸           |                           | (نام کاربری al_1070)                     | سازمان امور دانشجویان - نسخه نرم افزار 6.5.7.13 ا         |
|---------------------------------|---------------------------|------------------------------------------|-----------------------------------------------------------|
| شماره فرآیند                    |                           |                                          |                                                           |
|                                 |                           | انش أموختكان 🕥 بيامها 🖂 جسنجود بيشرفنه 🔉 | خانه 🚽 کارتابل 🖧 کارتابل گروشی 🏨 عمومی و پشتیبان 🖗 امور د |
| فرمها                           |                           |                                          | كارتابل گروشی                                             |
| عمومی                           |                           |                                          | ڪ جستجو                                                   |
| فرايندها                        | تاریخ شروع<br>۱ of ۱ Page | 🍸 نام فعالیت                             | وضعیت شماره فرآیند نام فرایند<br>او ط ۲ ک ۱۹              |
| عمومی<br>از فرآیند دریافت کدمحت |                           |                                          |                                                           |
|                                 |                           |                                          |                                                           |
|                                 |                           |                                          |                                                           |

### تصویر ۱–نمایش فرآیند در سیستم

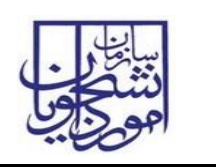

# ۲- فرآيندها

۲-۱ فرآیند دریافت کد صحت

۱-۱-۲- شرح مختصری از فرآیند

دانشگاه پس از فارغ التحصیلی دانشجو، بایستی مدرک تحصیلی را به دانشجو اعطا کندکه این مدارک می بایست همراه با کد صحت باشد. کلیات روال فرایند دریافت کد صحت برای دانش آموختگان دانشگاه ها با توجه به اطلاعات سامانه آموزشی دانشگاه می باشد.

۲-۱-۲ نقش کاربر دانشگاه در فرآیند

۱–۲–۱–۲– بخش اول

پس از ورود، از لیست فرآیندها در سربرگ امور دانش آموختگان، فرآیند دریافت کد صحت را انتخاب و با کلیک بر روی آن، فرم مربوطه را باز کنید.(تصویر ۲)

| دانشگاه تهران-تایید 🗸                   | سازمان امور دانشجویان - نسخه نرم افزار 6.5.7.13 (نام کاربری 1070_a)                               |
|-----------------------------------------|---------------------------------------------------------------------------------------------------|
| شماره فرآیند                            |                                                                                                   |
|                                         | خانە كارتابل 🖧 كارتابل گرەشى 🖧 عمومى و يشتىيان 🗘 🗽 امور دانش أموجتگان 🌒 بيامها 🖂 جستجوک بيشرفته 📮 |
| فرمها                                   | کارتابل گروهی                                                                                     |
| عمومی می الم مراجع مشاهده کدمیجت        | ای جستجو                                                                                          |
| تاریخ شروع ایندها در ایندها ۱ of ۱ Page | وضعیت شماره فرایند نام فرایند<br>او و ۲ ه این                                                     |
| عمومی 🔺                                 |                                                                                                   |
|                                         |                                                                                                   |
|                                         |                                                                                                   |

تصویر ۲ – انتخاب فرآیند در سربرگ امور دانش آموختگان

سیستم فیلدهای نوع و نام دانشگاه (پر شده با مقدار نام کاربر فعلی)، را به طور خودکار بازیابی و به صورت غیر قابل ویرایش نمایش می دهد.(تصویر ۳)

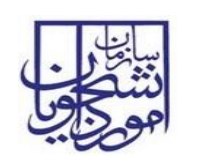

سامانه جامع سازمان امور دانشجويان

| 2 |                                          |                  |                      |              |                  |                     | –و<br>يتف <sup>ع</sup> فرآيند دريافت كدصحت |
|---|------------------------------------------|------------------|----------------------|--------------|------------------|---------------------|--------------------------------------------|
|   |                                          |                  |                      |              |                  |                     | 🐒 ثبت 😽 ذخیرہ در کارتابل                   |
|   |                                          |                  |                      |              |                  |                     | م فرایند ضمیمه ها                          |
|   |                                          |                  |                      |              |                  |                     | فرآيند دريافت كدصحت                        |
|   |                                          |                  |                      |              |                  |                     |                                            |
|   |                                          | دانشگاه تهران    | نامر دانشگاه :       |              |                  | دولتی وزارت علوم    | نوع دانشگاه :                              |
|   | • جستجو                                  |                  | مقطع :               |              |                  |                     | كدملى:                                     |
|   |                                          |                  | ,                    |              |                  |                     |                                            |
|   |                                          |                  |                      |              |                  | اموزشنی دانشگاه     | اطلاعات بازیابی شده از سامانه ا            |
|   |                                          | کاردانی ناپیوسته | مقطع :               |              |                  |                     | كدملى:                                     |
|   |                                          |                  | معدل:                | [            | نام خانوادکی :   |                     | نام:                                       |
|   | ▼                                        | روزانه           | رست<br>دوره تحصیلی : | L            |                  | 10                  | تاريخ تولد :                               |
|   | •                                        |                  | جنسيت :              |              |                  |                     | سال و ترم شروع به تحصیل:                   |
|   |                                          |                  | , صدور شناسنامه:     | محل          |                  | 10                  | تاريخ فارغ التحصيلي:                       |
|   |                                          |                  |                      | •            |                  | شاغل به تحصيل       | وضعیت تحصیلی : ن                           |
|   |                                          |                  |                      |              |                  |                     | سوابق کدهای صادر شده —                     |
|   |                                          |                  |                      | وضعيت        | صحت لینک مدرک    | خ ثبت نوع مدرک کد   | ردیف شماره فرآیند تاریخ                    |
|   |                                          |                  |                      |              |                  |                     |                                            |
|   |                                          |                  |                      |              |                  |                     |                                            |
|   |                                          |                  |                      |              |                  |                     |                                            |
|   |                                          |                  |                      |              |                  |                     |                                            |
|   | درخواست المثنى                           | 🔵 دانشنامه       |                      | 🔘 گواهی موقت | ، معافیت تحصیلی  | ، درخواستی: 🜔 ابطال | نامه                                       |
|   | ای مثال: 4 سال و نیم یا 4 سال و 6 ماه    | : etal           | ولمقم بمعتر بناييم   |              |                  | سنش رانگان: 💿 نداد  | ม <b>้</b> มอซะ                            |
|   |                                          | ، تىلەن.         | ميزان تعقد مقطع      | 5,12         |                  | لورس رايت 🕒 تدارد   |                                            |
|   |                                          |                  |                      |              |                  | . I.: A             |                                            |
|   | ل                                        | مبنع:            |                      |              |                  | صندوق رقاة: 🕑 ندارد | بدهی به                                    |
|   |                                          | خدمت:            | نام سازمان محل       | ن بله        |                  | سیه است: 💿 خیر      | ایا دانشجو بور                             |
|   |                                          |                  |                      |              |                  |                     | دریافت کد صحت                              |
|   | مشاهدة كدصحت افقي<br>مشاهدة كدم حت معددي |                  |                      |              |                  | س استعلام:          | آدر                                        |
|   | مساهدة تدنعجت عمودي                      |                  |                      |              | چاپ نامه تایبدیه |                     |                                            |
|   |                                          |                  |                      |              |                  | يرات                | ر بارگذاری تصویر دانشنامه و ریزنم          |
|   |                                          |                  |                      |              |                  |                     | مالية                                      |
|   |                                          |                  |                      |              | ى ك              | 👗 حدی               | ردیف تاریخ ثبت مدرک نو                     |
|   |                                          |                  |                      |              |                  |                     |                                            |
|   |                                          |                  |                      |              |                  |                     |                                            |
|   |                                          |                  |                      |              |                  |                     |                                            |
|   |                                          |                  |                      |              |                  |                     |                                            |
|   |                                          |                  |                      |              |                  |                     |                                            |

#### تصویر ۳-نمایش فرم فرایند برای کاربر دانشگاه

با ورود کد ملی و انتخاب مقطع بر روی کلید جستجو کلیک نمایید. در صورت وجود اطلاعات،. فیلد های بخش اطلاعات بازیابی شده از سامانه آموزشی دانشگاه مقداردهی می شود. در صورت عدم مقداردهی می بایست فیلد های خالی را مقداردهی نمایید.

در قسمت اطلاعات درخواست،ابتدا مي بايست نامه درخواستي را انتخاب نماييد. لازم بذكر است:

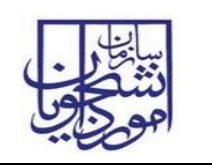

- انتخاب ابطال معافیت تحصیلی فقط برای مردان امکان پذیر است.
- در صورت انتخاب گزینه های ابطال معافیت تحصیلی یا گواهی موقت سوال های تعهد آموزش رایگان و بدهی
  به صندوق رفاه فعال می شود.
- در صورت انتخاب گزینه های دارد برای بخش های تعهد آموزش رایگان و بدهی به صندوق رفاه به ترتیب
  مقداردهی فیلد های میزان تعهد و مبلغ اجباری می باشد.
- در صورت انتخاب گزینه بله برای سوال "آیا دانشجو بورسیه است؟"، مفداردهی فیلد نام سازمان محل خدمت
  اجباری می باشد.
- گزینه دانشنامه فقط برای افرادی که دانشجوی روزانه بوده و لغو تعهد آموزش رایگان انجام داده باشند نمایش
  داده می شود.
- در صورتی که در جدول سوابق کد های صحت صادر شده رکوردی برای درخواست های دانشنامه یا گواهی
  موقت وجود داشته باشد، در صورت صدور مجدد درخواست می بایست از گزینه المثنی استفاده نمایید.
  - امکان ثبت درخواست فقط برای دانشجویان با وضعیت تحصیلی دانش آموخته وجود دارد.
- در صورتی که نامه با ارزش بالاتر (به ترتیب: ابطال معافیت تحصیلی، گواهی موقت، ارزشنامه)کدصحت گرفته باشد، امکان ثبت درخواست برای نامه های قبلی وجود ندارد. (تصویر ٤)

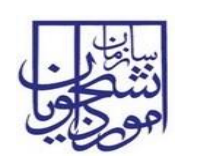

سامانه جامع سازمان امور دانشجويان

|   |                                                                                                  |                                                                                                    |                                                                                                   | 🏹 🕹 فرآیند دریافت کدصحت                                                                                                    |
|---|--------------------------------------------------------------------------------------------------|----------------------------------------------------------------------------------------------------|---------------------------------------------------------------------------------------------------|----------------------------------------------------------------------------------------------------|
|   |                                                                                                  |                                                                                                    |                                                                                                   | 😭 ثبت 🛛 🛃 ذخیرہ در کارتابل                                                                                                    |
|   |                                                                                                  |                                                                                                    |                                                                                                   | فرم فرايند مميمه ها                                                                                                    |
|   |                                                                                                  |                                                                                                    |                                                                                                   | فرآيند دريافت كدصحت                                                                                                    |
| F |                                                                                                  |                                                                                                    |                                                                                                   |                                                                                                    |
|   |                                                                                                  | م دانشگاه : دانشگاه علم و صنعت ایران - تهران                                                                                  | نا.                                                                                               | نوع دانشگاه : دولتی وزارت علوم                                                                                                    |
|   | - جستجو                                                                                          | مقطع : کارشناسی ناییوسته                                                                                                    |                                                                                                   | كدملى:                                                                                                    |
|   |                                                                                                  |                                                                                                    |                                                                                                   | د اطلاعات بازیایی شده از سامانه آموزشی دانشگاه —                                                                                                    |
|   | -                                                                                                | مقطع: کارشناسی زیابیوسته                                                                                                    |                                                                                                   | کدملی:                                                                                                    |
|   |                                                                                                  | معدل: 16.86                                                                                                    | نام خانوادگی :                                                                                    | نام:                                                                                                    |
|   |                                                                                                  | رشته : نرم افزار کامپیوتر                                                                                                    |                                                                                                   | نام بدر: مفرعلى                                                                                                    |
|   |                                                                                                  | ره تحصیلی : روزانه                                                                                                    | ce                                                                                                | تاريخ تولد : ١٣۶٢/١٠/٢٧ ق                                                                                                    |
|   |                                                                                                  | جنسیت : مرد                                                                                                    | 1                                                                                                 | سال و ترم شروع به تحصیل: 83<br>تا : فا خاله البر ا                                                                                                    |
|   |                                                                                                  | ر شناسنامه:   تهران                                                                                                    | محل صدور                                                                                          | تاريخ قارع التحصيلي: ١٣٨٥/٠٤/٢١ ١٥                                                                                                    |
|   |                                                                                                  |                                                                                                    | Ľ                                                                                                 | وصعیت تحصینی : دانش اموجنه                                                                                                    |
|   |                                                                                                  |                                                                                                    |                                                                                                   | سوابق کدهای صادر شده                                                                                                    |
|   |                                                                                                  |                                                                                                    | حت لینک مدرک وضعیت                                                                                | ردیف شماره فرآیند تاریخ ثبت نوع مدرک کد ص                                                                                                    |
|   |                                                                                                  |                                                                                                    |                                                                                                   |                                                                                                    |
|   |                                                                                                  |                                                                                                    |                                                                                                   |                                                                                                    |
|   |                                                                                                  |                                                                                                    |                                                                                                   |                                                                                                    |
|   |                                                                                                  |                                                                                                    |                                                                                                   |                                                                                                    |
|   |                                                                                                  |                                                                                                    |                                                                                                   |                                                                                                    |
|   | 📃 درخواست المثنى                                                                                 |                                                                                                    |                                                                                                   | اطلاعات درخواست –                                                                                                    |
|   |                                                                                                  | دانشنامه 🔘                                                                                                    | ىعافيت تحصيلى 💿 گواهى موقت                                                                        | ر اطلاعات درخواست                                                                                                    |
|   | برای مثال : 4 سال و نیم یا 4 سال و 6 ماه                                                         | دانشنامه 🔘<br>زان تعهد مقطع فعلی: 2 سال                                                                                       | نعافیت تحصیلی • € گواهی موقت<br>• دارد میز                                                        | اطلاعات درخواست<br>نامه درخواستی: 🜔 ابطال ه<br>تعقد آموزش رایگان: 🜔 ندارد                                                                                                    |
|   | برای مثال : 4 سال و نیم یا 4 سال و 6 ماه                                                         | ران نعید مفطع فعلی:<br>زان نعید مفطع فعلی:<br>زان تعید مقطع قبلی: 4 سال                                                       | یعافیت تحصیلی 💿 گواهی موقت<br>ی دارد میز<br>میز                                                   | اطلاعات درخواست<br>تامه درخواستی: 🜔 ایطال ه<br>تعهد آموزش رایگان: 🜔 ندارد                                                                                                    |
|   | یرای مثال : 4 سال و نیم یا 4 سال و 6 ماه<br>ریال                                                 | ران تعهد مقطع فعلی: 2 سال<br>زان تعهد مقطع فعلی: 2 سال<br>زان تعهد مقطع قبلی: 4 سال<br>مبلغ: 200000                           | بعاقیت تحصیلی ④ گواهی موقت<br>● دارد میز<br>میز<br>● دارد                                         | اطلاعات درخواست<br>نامه درخواستی: 🜔 ابطال ه<br>تعهد آمورش رایگان: 🜔 ندارد<br>بدهی به صندوق رقاه: 📄 ندارد                                                                                                    |
|   | یرای مثال : 4 سال و نیم یا 4 سال و 6 ماه<br>ریال                                                 | ران تعهد مقطع فعلی: 2 سال<br>ران تعهد مقطع فعلی: 4 سال<br>مبلغ: معلم محل خدمت:<br>سازمان محل خدمت:                            | یعافیت تحصیلی ن کواهی موقت<br>دارد میز<br>میز<br>ن دارد<br>بله نام                                | اطلاعات درخواست<br>نامه درخواستی: () ابطال ه<br>تعهد آموزش رایگان: () تدارد<br>بدهی به صندوق رفاه: () تدارد<br>آیا دانشجو بورسیه است؟: () خیر                                                                                                    |
|   | یرای مثال : 4 سال و نیم یا 4 سال و 6 ماه<br>]<br>_ یبال                                          | ران تعهد مقطع فعلی: 2 سال<br>زان تعهد مقطع قبلی: 4 سال<br>2000000 میلغ:<br>سازمان محل خدمت:                                   | یعافیت تحصیلی ن کواهی موقت<br>ن دارد میز<br>میز<br>ن دارد<br>بله نام                              | اطلاعات درخواست<br>تامه درخواستی: (ایطال ه<br>تعهد آموزش رایگان: () ندارد<br>بدهی به صندوق رقاه: () ندارد<br>آیا دانشجو بورسیه است؟: () خیر<br>د دیافت کد صحت -                                                                                                    |
|   | پرای مثال : 4 سال و نیم یا 4 سال و 6 ماه<br>ریال<br>مشاهده کدصحت افغی                            | ران نعید مقطع فعلی: 2 سال<br>ران نعید مقطع فعلی: 4 سال<br>ران تعید مقطع قبلی: 4 سال<br>میلغ: 2000000<br>سازمان محل خدمت:      | یعافیت تحصیلی • • گواهی موقت<br>• دارد میز<br>میز<br>• دارد<br>بله نام                            | اطلاعات درخواست<br>نامه درخواستی: ایطال ه<br>نعید آموزش رایگان: ندارد<br>بدهی به صندوق رفاه: تدارد<br>آیا دانشجو بورسیه است؟: • خیر<br>دریافت کد صحت                                                                                                    |
|   | برای مثال : 4 سال و نیم یا 4 سال و 6 ماه<br>ایال<br>مشاهده کدمجت افغی<br>مشاهده کدمجت عمودی      | ران نعید مقطع فعلی: 2 سال<br>ران نعید مقطع فیلی: 4 سال<br>میلغ: میلغ<br>سازمان محل خدمت:                                      | بعافیت تحصیلی • € گواهی موقت<br>• دارد میز<br>میز<br>• دارد<br>• یله تام                          | اطلاعات درخواست<br>نامه درخواستی: ایطال ه<br>تعهد آمورش رایگان: ندارد<br>بدهی به مندوق رقاه: ندارد<br>آیا دانشجو بورسیه است؟: • خیر<br>دریافت کد صحت<br>آدرس استعلام:                                                                                                    |
|   | یراک مثال : 4 سال و نیم یا 4 سال و 6 ماه<br>]<br>ریال<br>مشاهده کدمحت افقی<br>مشاهده کدمحت عمودی | ران تعهد مقطع فعلی: 2 سال<br>ران تعهد مقطع فعلی: 4 سال<br>ران تعهد مقطع قبلی: 4 سال<br>میلغ: 200000<br>سازمان محل خدمت:       | یعافیت تحصیلی ⊙ گواهی موقت<br>⊙ دارد میز<br>یارد ) یا به نام<br>چاپ نامه تاییدیه                  | اطلاعات درخواست<br>تامه درخواستی: () ابطال ه<br>تعهد آموزش رایگان: () ندارد<br>بدهی به صندوق رقاه: () ندارد<br>آیا دانشجو بورسیه است؟: () خیر<br>دریافت کد صحت<br>آدرس استعلام:                                                                                                    |
|   | پرای مثال : 4 سال و نیم یا 4 سال و 6 ماه<br>]<br>یبال<br>مشاهده کدصحت افقی<br>مشاهده کدصحت عمودی | ران تعهد مقطع فعلى: 2 سال<br>ران تعهد مقطع قبلى: 4 سال<br>2000000 ميلغ:<br>سازمان محل خدمت:                                   | بعافیت تحصیلی ⊙ گواهی موقت<br>⊙ دارد میز<br>میز دارد<br>⊖ بله تایدیه<br>چاپ نامه تاییدیه          | اطلاعات درخواست<br>نامه درخواستی: ایطال ه<br>تعهد آموزش رایگان: ندارد<br>بدهی به مندوق رقاه: ندارد<br>آیا دانشجو بورسیه است؟: خیر<br>دریافت کد محت<br>آدرس استعلام:                                                                                                    |
|   | یرای مثال : 4 سال و نیم یا 4 سال و 6 ماه<br>]<br>                                                | ان نعید مقطع فعلی: 2 سال<br>ان نعید مقطع فعلی: 4 سال<br>2000000 میلغ:<br>سازمان محل خدمت:                                     | بعافیت تحصیلی ⊙ گواهی موقت<br>⊙ دارد میز<br>میز ⊙ دارد<br>یله نام ایندیه                          | اطلاعات درخواست<br>نامه درخواستی: ایطال ه<br>نعید آمورش رایگان: ندارد<br>بدهی به مندوق رفاه: تدارد<br>آیا دانشجو بورسیه است؟: خیر<br>دریافت کد صحت<br>آدرس استعلام:<br>آدرس استعلام:<br>دریافت کد صحت                                                                                                    |
|   | پرای مثال : 4 سال و نیم یا 4 سال و 6 ماه<br>]<br>ریال<br>مشاهده کدصحت افغی<br>مشاهده کدصحت عمودی | ان نتعید مقطع فعلی: 2 سال<br>ان نتعید مقطع فعلی: 4 سال<br>زان تعید مقطع قبلی: 4 سال<br>2000000 میلغ:<br>سازمان محل خدمت:      | بعافیت تحصیلی • €واهی موقت<br>• دارد میز<br>میز<br>• دارد<br>• بله تامید<br>جاب نامه تابیدیه<br>• | اطلاعات درخواست<br>نامه درخواستی: ایلال و<br>تعود آمورش رایگان: ندارد<br>بدهی به مندوق رقاه: تدارد<br>آیا دانشجو بورسیه است؟: خ خیر<br>دریافت کد صحت<br>آدرس استعلام:<br>آدرس استعلام:<br>اورود و بورایش ی حذف<br>ردیف تاریخ ثبت مدرک نوع مدرک لینک تصویر مدر <sup>2</sup>                                                                                                    |
|   | پرای مثال : 4 سال و نیم یا 4 سال و 6 ماه<br>]<br>ریال<br>مشاهده کدصحت افقی                       | ان تعهد مقطع فعلی: 2 سال دانشنامه (ان تعهد مقطع فعلی: 2 سال<br>زان تعهد مقطع قبلی: 4 سال<br>میلغ: 2000000<br>سازمان محل خدمت: | لعافیت تحصیلی ⊙ گواهی موقت<br>⊙ دارد میز<br>صیز ) دارد<br>) بله تاییدیه<br>جاب نامه تاییدیه<br>ک  | اطلاعات درخواست<br>تامه درخواستی: اینا الله درخواستی: اینال د<br>تعید آموزش رایگان: نیارد<br>بدهی به صندوق رقاه: نیارد<br>آیا دانشجو بورسیه است؟: خیر<br>دریافت کد صحت<br>آدرس استعلام:<br>آدرس استعلام:<br>دریاف الرودس این ورایش این حدی<br>دریف تاریخ ثبت مدرک نوع مدرک لینک تمویر مدرا                                                                                                    |
|   | پرای مثال : 4 سال و نیم یا 4 سال و 6 ماه<br>]<br>یال<br>مشاهده کدمحت افغی<br>مشاهده کدمحت عمودی  | ان نتعبد مقطع فعلى: 2 سال وانشنامه<br>زان نتعبد مقطع قبلى: 4 سال<br>ميلغ: 2000000<br>سازمان محل خدمت:                         | سافیت تحصیلی ⊙ گواهی موفت<br>یارد میز<br>میز<br>یاب نامه تابیدیه<br>ک                             | اطلاعات درخواست<br>نامه درخواستی: ایلال د<br>نعود آموزش رایگان: ندارد<br>بدهی به مندوق رقاه: ندارد<br>آبا دانشجو بورسیه است؟: خیر<br>دریافت کد محت<br>آدرس استعلام:<br>آدرس استعلام:<br>دریاف کی محن<br>دریاف کی محن<br>دریاف کد محن<br>دریاف کد محن<br>دریاف کر محن<br>دریاف کر مر مریاف کر محن<br>درا |
|   | پرای مثال : 4 سال و نیم یا 4 سال و 6 ماه<br>]<br>ریال<br>مشاهده کدصحت افغی                       | ان نعید مفطع فعلی: 2 سال و دانشنامه<br>زان تعید مقطع قبلی: 4 سال<br>میلغ: 2000000<br>سازمان محل خدمت:                         | سافیت تحصیلی ⊙ گواهی موقت                                                                         | اطلاعات درخواست<br>نامه درخواستی: ایطال د<br>نعود آمورش رایگان: ندارد<br>بدهی به صندوق رفاه: تدارد<br>آیا دانشجو بورسیه است؟: خبر<br>دریافت کد صحت<br>آدرس استعلام:<br>آدرس استعلام:<br>دریاف ایرودن در میرایش یک حذی<br>ردیف تاریخ ثبت مدرک نوع مدرک لینک تمویر مدرا                                                                                                    |
|   | پرای مثال : 4 سال و نیم یا 4 سال و 6 ماه<br>]<br>ریال<br>مشاهده کدمحت افقی<br>مشاهده کدمحت عمودی | ان نتعید مقطع فعلی: 2 سال ا<br>زان نتعید مقطع فعلی: 4 سال<br>2000000 میلغ:<br>سازمان محل خدمت:                                | سافیت تحصیلی • • گواهی موقت<br>• دارد میز<br>میز • دارد<br>• بله تام<br>جاب نامه تابیدیه<br>•     | اطلاعات درخواست<br>نامه درخواستی: ایلال و<br>تعود آمورش رایگان: ندارد<br>بدهی به مندوق رقاه: تدارد<br>آیا دانشجو بورسیه است؟: خ خیر<br>دریافت کد صحت<br>آیا دانشجو بورسیه است؟: خ خیر<br>دریافت کد صحت<br>آیا دانشجو بورسیه است؟: خ خیر<br>دریافت کد صحت<br>آیا دانشجو بورسیه است؟: خ خیر<br>دریافت کد صحت<br>دریافت کد صحت<br>دریاف تاریخ ثبت مدرک نوع مدرک لینک تصویر مدرا                                                                                                    |

#### تصوير ٤-ثبت درخواست

پس از ثبت موفق فرآیند، در صورتی که درخواست از نوع ابطال معافیت تحصیلی یا گواهی موقت باشد، امکان مشاهده کد صحت از طریق فرم جستجو مشاهده کد صحت در سربرگ دانش آموختگان وجود دارد. (تصویر ۵)

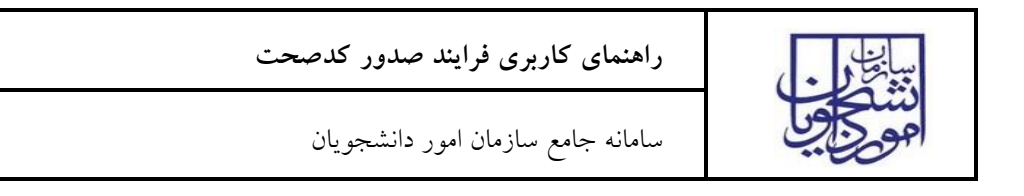

| دانشگاه علم و صنعت 🗸           |                           | al_1118 (نام کاربرک al_1118)                   | سازمان امور دانشجویان - نسخه نرم افزار 7.13.       |
|--------------------------------|---------------------------|------------------------------------------------|----------------------------------------------------|
| شماره فرآیند                   |                           |                                                |                                                    |
|                                |                           | امور دانش آموختگان 🏠 بیامها 🖂 جستجوی بیشرفته 🔾 | خانه 🛛 کارتابل 🖧 کارتابل گروهی 🖧 عمومی و بشتیبان 🕼 |
| فرمها                          |                           |                                                | کارتابل گروهی                                      |
| عمود 🔨 🔸                       |                           |                                                | ↔ جستجو                                            |
| فرايندها                       | تاریخ شروع<br>۱ of ۱ Page | 7   نام فعالیت                                 | وضعیت شماره فرآیند نام فرایند<br>ا ( ( ۱ ( ۱ ) ا   |
| عمومی 🔺<br>فرآیند دیرافت کدصحت |                           |                                                |                                                    |
|                                |                           |                                                |                                                    |

تصوير ٥-فرم جستجو مشاهده كدصحت

با فیلتر های موجود در تصویر ذیل می توانید نسبت به جستجو فرد مورد نظر اقدام و با کلیک بر روی شماره فرآیند کد صحت را مشاهده و چاپ نمایید.

همچنین با انتخاب رکورد مورد نظر نیز می توانید نسبت به چاپ یا مشاهده کد صحت از طریق کلید چاپ تاییدیه یا لینک های موجود بر روی فرم اقدام نمایید. (تصویر ٦)

| 🗤 دانشگاه علم و صنعت                                                                                                    |                                                                                                    |                                                                      | نسخه نرم افزار   6.5.7.13 (نام کاربرک al_1118)                                                                      | سازمان امور دانشجویان -                                                                               |     |
|----------------------------------------------------------------------------------------------------|----------------------------------------------------------------------------------------------------|----------------------------------------------------------------------|----------------------------------------------------------------------------------------------------|----------------------------------------------------------------------------------------------------|-----|
| شماره فرآیند                                                                                                    |                                                                                                    |                                                                      |                                                                                                    |                                                                                                    | 900 |
| 2 - 8 ×                                                                                                    |                                                                                                    |                                                                      |                                                                                                    | فرم حستجو مشاهده كدصحت                                                                                |     |
| د<br>از تاريخ: ۱۲۹۹/۰۲/۰۲<br>تا تاريخ:<br>جستجو<br>جستجو<br>جاب نامه تابيديه<br>تاريخ تولد دوره تحم<br>البد برم افرار 1362/10/27 روزانه | انشگاه علم و منعت ایران - نهران<br>ه<br>مشاهده کدمحت افغی مشاهده کدمحت عمودک<br>هعدل نام پدر رشته تحمیلی<br>15,43 مفرعلی مهندسی فاوری اطلاعات-طراحی و | نام دانشگاه : دا<br>مقطع :<br>دوره تحصیلی :<br>درخواست<br>1399/05/01 | ورارت علوم ب<br>نام خانوادگی:<br>http://portal.saorg.ir/inquiry?code=13992278586015<br>کد علی مقطع نام نام خانوادگی | نوع دانشگاه : دولتی<br>کدملی:<br>نام:<br>نام:<br>آدرس: 796135<br>نام: حسنجو<br>ردیف شماره فرآیند<br>1 |     |

تصویر ٦- جستجو فرآیند مورد نظر

نامه تاییدیه مطابق تصور ذیل می باشد.(تصویر ۷)

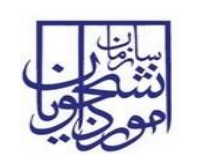

سامانه جامع سازمان امور دانشجويان

|                                                  |                                                                                                    |                                                                         | 6296 |   |  |
|--------------------------------------------------|----------------------------------------------------------------------------------------------------|-------------------------------------------------------------------------|------|---|--|
|                                                  |                                                                                                    |                                                                         |      | 1 |  |
|                                                  |                                                                                                    |                                                                         |      |   |  |
| (1)                                              | بسمه تعالى                                                                                                    |                                                                         | 1    |   |  |
| $\Psi$                                           | ت علوم ، تحقیقات و فناوری                                                                                                    | وزارت                                                                   |      |   |  |
| میسوی اصلاحی ایران<br>مارست علوم بخشیات و قنادری | سازمان امور دانشجویان                                                                                                    | . Sol                                                                   | 1    |   |  |
|                                                  |                                                                                                    |                                                                         |      |   |  |
|                                                  | تاييديه تحصيلی                                                                                                    |                                                                         |      |   |  |
|                                                  | دد منی: ۱۱۷۱۱۵٬۰۲۸<br>تاریخ فارغ التحصیلی: ۱۳۸۸/۰۷/۱۸                                                                                                    | ام حانواد کی دانشچو:<br>تاریخ صدور: ۱۳۹۹/۰۵/۱                           |      |   |  |
|                                                  |                                                                                                    |                                                                         |      |   |  |
|                                                  |                                                                                                    |                                                                         |      |   |  |
|                                                  |                                                                                                    |                                                                         |      |   |  |
|                                                  |                                                                                                    | با سلام و احترام،                                                       |      |   |  |
| صاد، ہ از اتمان                                  | نصر فرزند: صفرعلہ ریا کد ملہ / گذرنامہ <b>منا مانچین ا</b>                                                                                                    | بدينوسيله گواهي مي شود آقاي 🚤                                           |      |   |  |
| از دوره کارشناسی                                 | از نیم سال اول سال ۸۵ شروع و در تاریخ ۱۳۸۸٬۰۷/۱۸                                                                                                    | متولد ۱۳۶۲/۱۰/۲۷ تحصیلات خود را                                         |      |   |  |
| نگاه علم و صنعت                                  | طلاعات-طراحی و تولید نرم افزار با معدل ۱۵.۴۳ از دان<br>-                                                                                                    | ارشد ناپیوسته رشته مهندسی فناوری ا                                      |      |   |  |
|                                                  | ت .<br>بارژش ترجمه ندارد.                                                                                                    | ایران – نهران دانش آموخته دردیده اس<br>این تاییدیه جهت اطلاع صادر شده و |      |   |  |
|                                                  |                                                                                                    |                                                                         |      |   |  |
|                                                  |                                                                                                    |                                                                         |      |   |  |
| موختگان<br>جویان                                 | اداره کل امور دانش ا<br>سازمان امور دانشه                                                                                                    |                                                                         |      |   |  |
| و فناوری                                         | وزارت علوم. تحقيقات                                                                                                    |                                                                         |      |   |  |
| FEI X 726 FEI                                    | جفت استغلام به آدرس زير مراجعه تماييد                                                                                                    |                                                                         | _    |   |  |
| LE1.46: 852 E.1                                  | https://portal.saorg.ir/inquiry/139922785860157                                                                                                    | 96135                                                                   |      |   |  |
| 100000                                           | and the second of the second second sec |                                                                         |      |   |  |
|                                                  | سامانه چامع امور داشچویان (سچاد)                                                                                                    |                                                                         |      |   |  |
|                                                  | سامانه چانغ امور داشتویان (سهاد)                                                                                                    |                                                                         |      |   |  |

#### تصوير ۷-تاييديه تحصيلي

در صورتی که نوع درخواست دانشنامه باشد پس از ثبت درخواست فرآیند مجدد در کارتابل گروهی شما جهت بارگذاری مدارک ریز نمرات و ارزشنامه قرار می گیرد. جهت مشاهده فرم فرآیند بر روی لینک آبی رنگ کلیک کنید. (تصویر ۸)

| دانشگاه علم و صنعت 🗸            | سازمان امور دانشجوبان - نسخه نرم افزار 6.5.7.13 (نام کاربری al_1118)                                 |
|---------------------------------|----------------------------------------------------------------------------------------------------|
| شماره فرآیند                    |                                                                                                    |
|                                 | جانه 🔤 کارتایل 🖧 کارتایل گروهی 🤮 عمومی و بشتیبان 🍘 امور دانش آموختگان 🕅 بیامها 🖂 چستجوی بیشرفته 🔉    |
|                                 | ای جسنجو                                                                                             |
| کاربر 🏹 گروه 🏹 سمت 🏹 تاریخ شروع | وضعيت 👘 شماره فرآيياً نام فرايند. 🍸 نام فعاليت                                                       |
| دانشگاه علم و صنا ۱۲۹۹٬۰۵ ۱۲۹۹  | م جدید ۲۰۱۳۲۹ فرآیند دریافت کدمحت بارگذاری مدارک تکمیل شده و دریافت کد حیر و ورودی 85 رشته مهندسی فن |
| 1 of 1 Page                     | H 4 1 > H                                                                                            |
|                                 |                                                                                                    |
|                                 |                                                                                                    |
|                                 |                                                                                                    |

#### تصویر ۸-بروز خطا هنگام بارگذاری

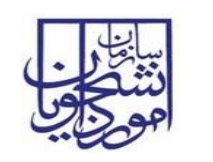

در فرم نمایش داده شده سیستم کلیه مقادیر ثبت شده قبلی را به صورت غیر قابل ویرایش نمایش می دهد و فقط جدول بارگذاری تصویر دانشنامه و ریز نمرات فعال می باشد. همچنین کد صحت تولید شده و نامه تاییدیه قابل مشاهده است. در صورتی که تمایل به انجام کار را دارید بر روی کلید گرفتن کار کلیک نمایید (تصویر ۹).

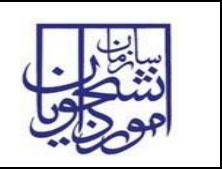

سامانه جامع سازمان امور دانشجويان

| ~<br> | نشـگاه علم و صنعت |                                                                                   |                                              | (al_                                         | 6.5.7 (نام کاربری 1118                                      | ا - نسخه نرم افزار 13.                                                | سازمان امور دانشجویان                                                                                                    | بيا الرون<br>ديني محول |
|-------|-------------------|-----------------------------------------------------------------------------------|----------------------------------------------|----------------------------------------------|-------------------------------------------------------------|-----------------------------------------------------------------------|----------------------------------------------------------------------------------------------------|------------------------|
|       | ند ۹              | شماره فرآی                                                                        |                                              |                                              |                                                             |                                                                       | 3 • 🔹 👬                                                                                                    |                        |
| ×     | 2 - 5             | ىلى 2539301 1171159048                                                            | و تولید نرم افزار کد                         | ری اطلاعات-طراحی                             | ودی 85 رشته مهندسی فناو<br>رودی 85 رشته مهندسی فناو         | و دریافت کد امیر مؤذنی ور                                             | بارگذاری مدارک تکمیل شده ر                                                                                                    | 뭐                      |
|       |                   |                                                                                   |                                              |                                              |                                                             |                                                                       | گرفتن کار                                                                                                    | هه ک                   |
|       |                   |                                                                                   |                                              |                                              | فرايندهاي وابسته                                            | میلی مشخصات فرایند                                                    | بند ضمیمه ها توضیحات تک                                                                                                    | فرم فراي               |
| ŕ     |                   |                                                                                   |                                              |                                              |                                                             |                                                                       | . دریافت کدصحت                                                                                                    | فرآيند                 |
| L     |                   |                                                                                   |                                              |                                              |                                                             |                                                                       |                                                                                                    |                        |
| L     |                   | نشـگاه علم و صنعت ایران - تهران                                                   | نام دانشگاه : <mark>د</mark> ا               |                                              |                                                             | دولتی وزارت علوم                                                      | نوع دانشگاه :                                                                                                    |                        |
| L     | •                 | ارشناستی ارشد ناپیوسته                                                            | مقطع : ک                                     |                                              |                                                             | 1171159048                                                            | كدملى:                                                                                                    |                        |
| L     |                   |                                                                                   |                                              |                                              |                                                             | آموزشتی دانشگاه                                                       | اطلاعات بازیابی شده از سامانه                                                                                                    | 5                      |
| L     | -                 | ارشناسی ارشد نایوسته                                                              | مقطع :                                       |                                              |                                                             | 1171159048                                                            | کدملی:                                                                                                    |                        |
| L     |                   | 15.4                                                                              | معدل: 3                                      |                                              | نام خانوادگې : مؤذنې                                        | امیر                                                                  | <br>نام:                                                                                                    |                        |
|       | ید نرم افزار      | هندسـي فناوري اطلاعات-طراحي و تول                                                 | رشته : ٥                                     |                                              |                                                             | صفرعلي                                                                | نام پدر:                                                                                                    |                        |
|       | -                 | وزانه                                                                             | دوره تحصیلی :                                |                                              |                                                             | 10 1787/1+/TV                                                         | تاريخ تولد :                                                                                                    |                        |
|       | <b>*</b>          | رد                                                                                | جنسیت : ٥                                    |                                              | 1                                                           | 85                                                                    | سال و ترم شروع به تحصیل:                                                                                                    |                        |
|       |                   | <u>م</u> ران                                                                      | صدور شناسنامه: ز                             | محل                                          |                                                             | 10 117//·V/1/                                                         | تاريخ قارع التحصيلي:                                                                                                    |                        |
|       |                   |                                                                                   |                                              |                                              |                                                             | دانش التوجية                                                          |                                                                                                    |                        |
|       |                   |                                                                                   |                                              |                                              |                                                             |                                                                       | - سوابق کدهای صادر شده —                                                                                                    |                        |
|       | نامه              | وضعیت<br>http://portal.sad پایان فرآیند<br>http://portal.sad بارگذاری تصویر دانشـ | org.ir/inquiry?code=<br>org.ir/inquiry?code= | مدرک<br>1399227858601579<br>1399194393933366 | محت لینک<br>6135 13992278586015796<br>8204 1399194393333668 | يخ ثبت نوع مدرک کد<br>1399/05 گواهي موقت 135<br>1399/05 دانشـنامه 204 | رديف شماره فرآيند تاري<br>01 2539247 1<br>02 2539301 2                                                                                                    |                        |
|       |                   |                                                                                   |                                              |                                              |                                                             |                                                                       |                                                                                                    |                        |
|       |                   |                                                                                   |                                              |                                              |                                                             |                                                                       | اطلاعات درخواست                                                                                                    |                        |
|       | 3                 | 💿 دانشنامه                                                                        |                                              | 🔵 گواهی موقت                                 | معافیت تحصیلی                                               | ه درخواستی: 🜔 ایطال                                                   | نام                                                                                                    |                        |
|       | برای مثال : 4 سال | ىعلى:                                                                             | میزان تعهد مقطع ا                            | 🔾 دارد                                       |                                                             | آموزش رایگان: 💿 ندارد                                                 | تعهد آ                                                                                                    |                        |
|       |                   | فېلى:                                                                             | ميزان تعهد مقطع                              |                                              |                                                             |                                                                       |                                                                                                    |                        |
|       | ريال              | مبلغ:                                                                             |                                              | 🔾 دارد                                       |                                                             | ه صندوق رفاه: 💿 ندارد                                                 | بدھی به                                                                                                    |                        |
|       |                   | دمت:                                                                              | نام سازمان محل خ                             | 🔾 بله                                        |                                                             | یرسیه است؟: 🔹 خیر                                                     | آيا دانشجو بو                                                                                                    |                        |
|       |                   |                                                                                   |                                              |                                              |                                                             |                                                                       | - دریافت کد صحت                                                                                                    |                        |
|       | مشاهده كدص        |                                                                                   | http                                         | ://portal.saorg.ir/inq                       | uiry?code=1399194393933                                     | درس استعلام: <mark>3668204</mark>                                     | Ĩc                                                                                                    |                        |
|       | مشاهده کدص        |                                                                                   | -                                            |                                              | حاب نامه تابيديه                                            |                                                                       |                                                                                                    |                        |
|       |                   |                                                                                   |                                              | l                                            |                                                             |                                                                       | in a section of the section of the s | J                      |
|       |                   |                                                                                   |                                              |                                              |                                                             | مرات                                                                  | - بارگذاری تصویر دانستامه و زیرا                                                                                                    |                        |
|       |                   |                                                                                   |                                              |                                              |                                                             | 🗶 حذف 🗶                                                               | 🛉 افزودن 💆 ویرایش                                                                                                    |                        |
|       |                   |                                                                                   |                                              |                                              | 0                                                           | نوع مدرت الینت تصویر سر                                               | رديف تاريخ ببت شرک                                                                                                    |                        |
|       |                   |                                                                                   |                                              |                                              |                                                             |                                                                       |                                                                                                    |                        |
|       |                   |                                                                                   |                                              |                                              |                                                             |                                                                       |                                                                                                    |                        |

#### تصوير٩-گرفتن کار

سپس می بایست با انتخاب کلید افزودن نوع مدرک را انتخاب کرده و تصویر مورد نظر را بارگذاری نمایید.

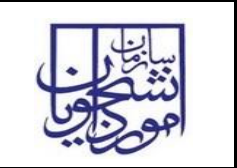

و بعد از پیوست مدارک مورد نظر با زدن کلید ثبت فرم فرآیند خاتمه می یابد. (تصاویر ۱۰ و ۱۱)

|   | 2 - 5             | 2539301 11711590 | و تولید نرم افزار کد ملی ۱48 | فناورى اطلاعات-طراحي       | یر مؤذنی ورودی 85 رشته مهندسی                                                                                                    | بارگذاری مدارک تکمیل شده و دریافت کد ام | 뭐          |
|---|-------------------|------------------|------------------------------|----------------------------|----------------------------------------------------------------------------------------------------|-----------------------------------------|------------|
|   |                   |                  |                              |                            | از انجام کار                                                                                                    | 🚽 🛃 ذخیرہ در کارتابل 📲 انصراف           | 🖹 ثبت      |
|   |                   |                  |                              |                            | <i>م</i> ات فرایند فرایندهای وابسته                                                                                                    | د ضمیمه ها توضیحات تکمیلی مشخص          | فرم فراينا |
| ^ |                   |                  |                              |                            |                                                                                                    |                                         |            |
|   |                   |                  |                              |                            |                                                                                                    | اطلاعات درخواست                         | ן ו        |
|   |                   | 💿 دانشنامه       |                              | 🔘 گواهی موقت               | 🔵 ابطال معافیت تحصیلی                                                                                                    | نامه درخواستی:                          |            |
|   | برای مثال : 4 سال |                  | میزان تعهد مقطع فعلی:        | 🔾 دارد                     | 💿 ندارد                                                                                                    | تعهد آموزش رایگان:                      |            |
|   |                   |                  | میزان تعهد مقطع قبلی:        |                            |                                                                                                    |                                         |            |
|   | ريال              |                  | مبلغ:                        | 🔵 دارد                     | • ندارد                                                                                                    | بدهی به صندوق رفاه:                     |            |
|   |                   |                  | نام سازمان محل خدمت:         | 🔾 بله                      | • خير                                                                                                    | آیا دانشجو بورسیه است؟:                 |            |
|   |                   |                  |                              |                            |                                                                                                    | دریافت کد صحت                           |            |
|   | مشاهده کدص        |                  | http:                        | ://portal.saorg.ir/inquiry | ?code=13991943939333668204                                                                                                    | آدرس استعلام:                           |            |
|   | مشاهده کدص        |                  |                              |                            | جاب نامه تابيديه                                                                                                    |                                         |            |
|   |                   |                  |                              |                            | <u><u></u><u></u><u></u><u></u><u></u><u></u><u></u><u></u><u></u><u></u><u></u><u></u><u></u><u></u><u></u><u></u><u></u><u></u><u></u></u> |                                         |            |
|   |                   |                  |                              |                            |                                                                                                    | بارگذاری تصویر دانشنامه و ریزنمرات      |            |
|   |                   |                  |                              |                            |                                                                                                    | 🛨 افزودن 🤦 ویرایش 🗶 حذف                 |            |
|   |                   |                  |                              |                            | ک تصویر مدرک                                                                                                    | ردیف تاریخ ثبت مدرک نوع مدرک لین        |            |
|   |                   |                  |                              |                            |                                                                                                    |                                         |            |
| • |                   |                  |                              |                            |                                                                                                    |                                         |            |

تصویر ۱-بارگذاری مدارک

| 23  |        |                 | دصحت            | پیوست فرآیند دریافت ک |
|-----|--------|-----------------|-----------------|-----------------------|
| -   |        |                 |                 |                       |
|     |        |                 |                 |                       |
|     |        |                 |                 |                       |
|     |        |                 | تصوير دانشـنامه | نوع مدرک:             |
|     |        |                 |                 |                       |
|     |        | Clear File Name |                 | پيوست:                |
|     |        |                 |                 |                       |
|     |        |                 |                 |                       |
|     |        |                 |                 |                       |
|     |        |                 |                 |                       |
|     |        |                 |                 |                       |
| ى ا | انصراف | تابيد           |                 |                       |
|     |        |                 |                 |                       |

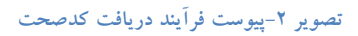